## eClass 介紹短片及重設密碼申請

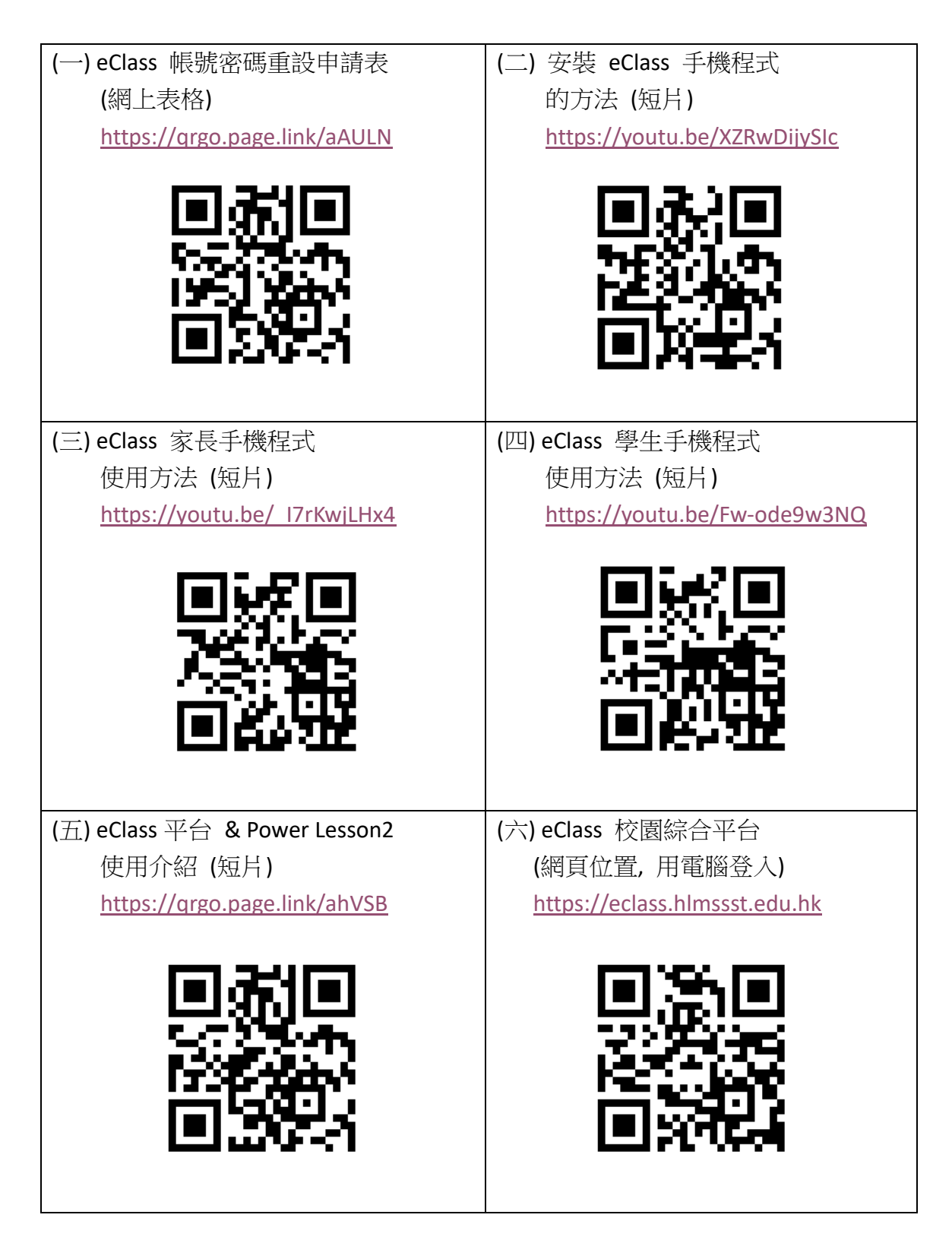